## 备份所有文件

备份前,确保电脑硬盘上留有足够的剩余空间。

1 连接 USB 电缆和交流电适配器。

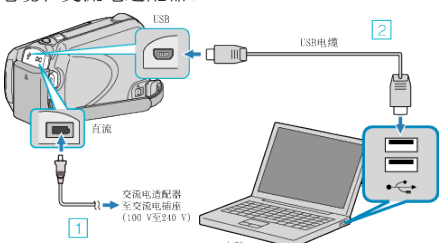

- ① 把交流电适配器与本机连接。
- ②用随附的 USB 电缆连接。
- 2 打开液晶监视器。

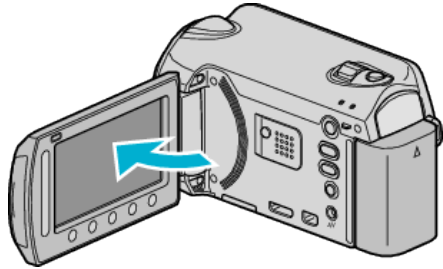

- 出现 USB 菜单。
- 3 选择"备份"并碰触 ❷。

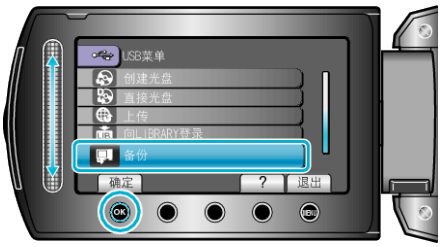

- 随附软件 Everio MediaBrowser 在电脑上启动。
  随后的操作在电脑上进行。
- **4** 选择音量。

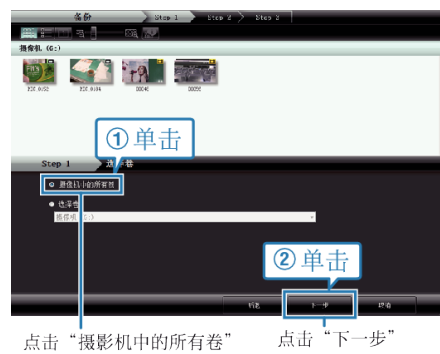

**5** 开始备份。

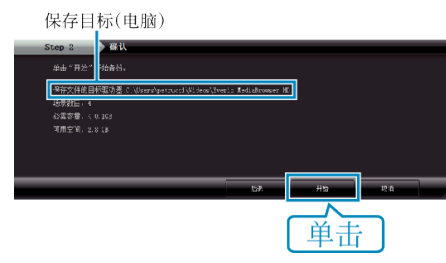

- 备份开始。
- 6 完成备份后,单击"OK"。

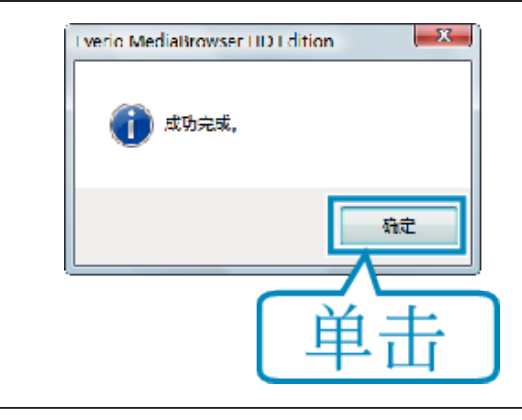

- 注: ·
- 备份前,把存储视频和静像的 microSD 卡装入本机。
- 如果您在使用随附软件 Everio MediaBrowser 时遇到问题,请洽询"Pixela 用户支持中心"。
- 备份前删除不要的视频。
- 备份许多视频很费时间。

## 把本机与电脑断开

1 单击"安全移除硬件"。

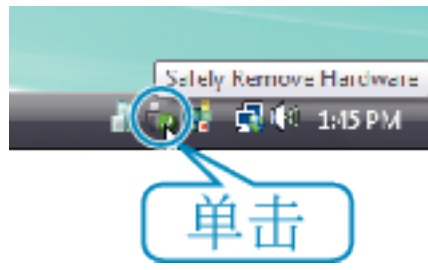

- 2 单击"安全删除 USB Mass Storage Device"。
- ${\it 3}$ (对于 Windows Vista)单击"OK"。
- 4 断开 USB 电缆并关闭液晶监视器。